# INSTRUKCJA OBSŁUGI PROGRAMÓW RX-TX SYMULATOR

Autor: Damian Śnieguła Wersja: 1.0.0 2022

## Spis treści

| Program RxSimClone                           |
|----------------------------------------------|
| Instalacja RxSimClone                        |
| Interfejs użytkownika RxSimClone 4           |
| Obsługa RxSimClone                           |
| Program TxSimClone                           |
| Instalacja TxSimClone                        |
| Interfejs użytkownika TxSimClone7            |
| Obsługa TxSimClone                           |
| Program RxSimulatorV3                        |
| Instalacja RxSimulatorV39                    |
| Interfejs użytkownika RxSimulatorV39         |
| Obsługa RxSimulatorV310                      |
| Program TxSimulatorV4 11                     |
| Instalacja TxSimulatorV4 11                  |
| Interfejs użytkownika TxSimulatorV411        |
| Obsługa TxSimulatorV4 12                     |
| Wymagane urządzenia do pracy z programami 12 |
| Wymagania systemowe                          |

# Program RxSimClone

## Instalacja RxSimClone

Ścieżka do pliku instalacyjnego: RXSimClone/Installation/setup

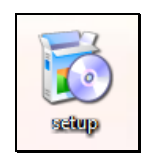

Ikona pliku instalacyjnego

| Instalowanie aplikacji - ostrzeżenie zabezpieczeń                                                                                                    |                                               | ×                           |
|----------------------------------------------------------------------------------------------------|-----------------------------------------------|-----------------------------|
| Nie można zweryfikować wydawcy.<br>Czy na pewno chcesz zainstalować tę aplikację?                                                                              |                                               | <b>₽</b>                    |
| Nazwa:<br>RxSimClone<br>Z (zatrzymaj wskaźnik myszy na ciągu poniżej, aby v<br>C:\Users\DKJ_02\Desktop\RXSimClone\Installation<br>Wydawca:<br>Nieznany wydawca | vyświetlić pełną domenę):                     |                             |
| Aplikacje mogą być użyteczne, ale mogą też uszk<br>źródła, nie instaluj tego oprogramowania. Wiecej i                                                          | Zainstaluj<br>odzić komputer. Jeżeli nie masz | Nie instaluj<br>zaufania do |

#### Wybieramy: Zainstaluj→(akceptujemy umowę)→OK

Po poprawnej przeprowadzonej instalacji program włączy się automatycznie. Następnie tworzymy skrót do programu w następujący sposób:

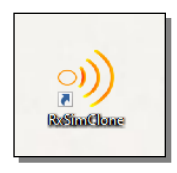

Ikona programu RxSimClone

|                                                                                     | Hetronic So                                                                                        | ftware Term                                              | s of Use                                                     |                                               |
|-------------------------------------------------------------------------------------|----------------------------------------------------------------------------------------------------|----------------------------------------------------------|--------------------------------------------------------------|-----------------------------------------------|
|                                                                                     |                                                                                                    |                                                          |                                                              |                                               |
| The simulator software (<br>the terms of that certain<br>to use and grant rights in | the "software") is the property<br>License and/or Partner Agree<br>the software, in its sole discr | / of Hetronic, and is<br>ement. Hetronic reta<br>retion. | being provided to you for<br>ains all rights in the softwar  | your use pursuant to<br>re, and shall be free |
| The software shall only I<br>the tested component fu                                | be used as a tool to assist in t<br>inctions properly.                                             | he production proce                                      | esses. The software does                                     | not guarantee that                            |
| The software shall not b<br>control procedures; all p<br>quality, functionality and | e used as a replacement for a<br>roduction processes and qua<br>safety of the radio remote co      | any step of the prod<br>dity control procedur<br>introl. | uction process or as a sub<br>res must be performed to e     | stitute for any qualit<br>insure the proper   |
| The software does not t                                                             | est the safety, integrity or ove                                                                   | rall performance of                                      | a radio remote control or it                                 | s circuits.                                   |
| The software should onl                                                             | y be used by Hetronic trained                                                                      | i personnel.                                             |                                                              |                                               |
| The software is being su<br>software. Hetronic does<br>with respect to the softw    | pplied on an "AS IS" basis, a<br>not guarantee that the softwa<br>vare.                            | and Hetronic expres<br>are works on all pro              | sly disclaims all warranties<br>ducts. Hetronic will not pro | relating to the<br>wide regular update        |
| Under no circumstances<br>including the attempted                                   | should the software be used<br>use of the software to control                                      | I to control any mac<br>I machinery of any s             | hinery. The unauthorized ort, may result in serious a        | use of the software,<br>ccidents.             |
| Hetronic is not liable for<br>or network on which the                               | potential damage caused by t<br>software is installed.                                             | the software, includ                                     | ing, but not limited to dam                                  | age to the compute                            |
| The software is being pr<br>prohibited.                                             | ovided solely for your use; the                                                                    | e disclosure to or us                                    | e of the software by any ti                                  | hird party is express                         |
| You hereby release and<br>relating to the software,                                 | hold hamless Hetronic, and<br>or the use thereof.                                                  | all of its affiliates, fro                               | m any and all claims, liabi                                  | ities and damages                             |
| V                                                                                   | I acknowledge acceptance                                                                           | of and agreement t                                       | o the above terms of use                                     |                                               |
|                                                                                     |                                                                                                    |                                                          |                                                              |                                               |

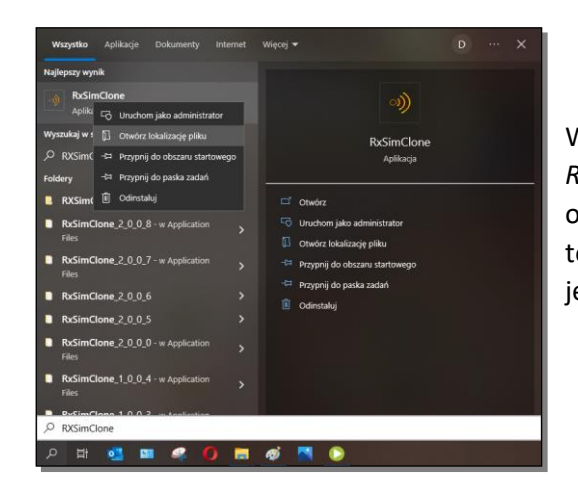

W narzędziu do wyszukiwania Windows wpisujemy frazę *RxSmiClone*. Następnie prawym przyciskiem myszy otwieramy okno i wybieramy: *Otwórz lokalizację pliku*. Z tego miejsca możemy otworzyć program bądź skopiować jego skrót na pulpit.

W razie napotkania problemów, zaleca się otwierać program za pomocą administratora oraz ustawić zgodność Systemu Windows 7/XP. Przed instalacją należy usunąć w panelu sterowania starą wersję symulatorów!

# Interfejs użytkownika RxSimClone

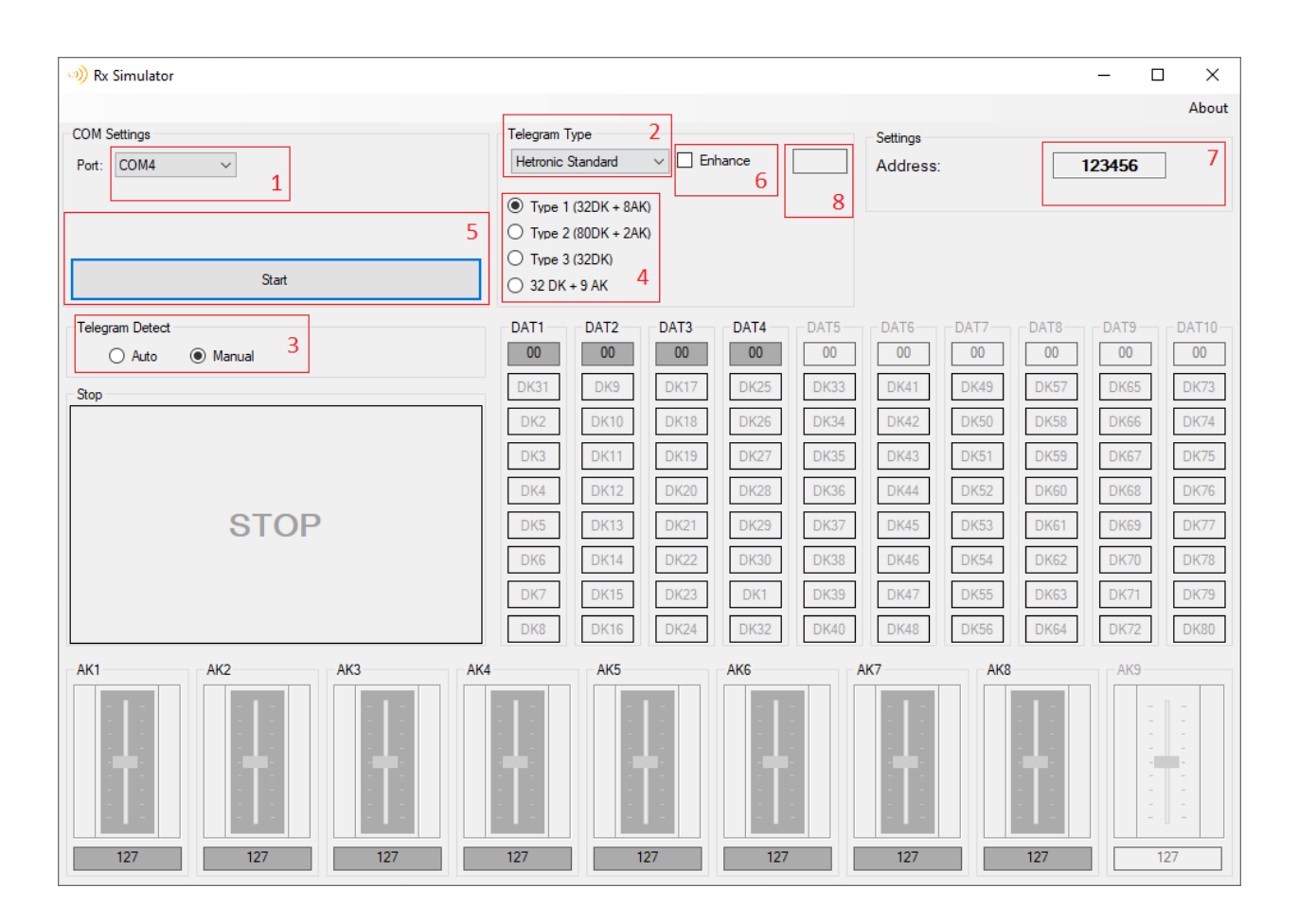

- 1. Wybór portu COM
- 2. Wybór standardu telegramu
- 3. Detekcja telegramu
- 4. Wybór typu telegramu
- 5. START
- 6. Tryb rozszerzonego szyfrowania
- 7. Adres ADMO
- 8. Informacja o odbiorze danych

# Obsługa RxSimClone

Aby przystąpić do pracy z programie, na wstępie należy podłączyć symulator RX/TX lub urządzenie kluczujące H-Link, w przeciwnym wypadku program może się nie włączyć. Następnie w zależności czy chcemy sprawdzić nadajnik MFS/MFSHL(częstotliwość pracy: 2,4GHz oraz 868/915MHz) lub standardowy 434MHz, musimy wybrać odpowiedni standard telegramu "2".

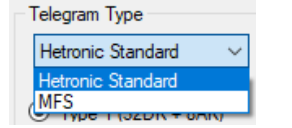

- → Hetronic Standard dla urządzeń 434MHz
- → MFS dla urządzeń 2,4GHz oraz 868/915MHz

Następnie należy wybrać port COM "1" urządzenia, które będzie odbierać sygnał.

- → symulator RX/TX ustawiony w trybie odbierania dla urządzeń 434MHz
- → urządzenie kluczujące H-Link dla urządzeń MFS/MFSHL (2,4GHz oraz 868/915MHz)

Uwaga! Symulator RX/TX oraz urządzenie kluczujące H-Link mają różne porty COM.

#### Dalsze postępowanie dla urządzeń 434MHz (Hetronic Standard)

Teraz możemy zdecydować czy program ma zidentyfikować typ telegramu "3" czy chcemy samodzielnie go wybrać "4".Tryb rozszerzonego szyfrowania (Enhanced) "6" standardowo jest wyłączony. Następnie klikamy START "5", w rezultacie prostokąt "8" powinien informować o odbiorze danych. Jeśli symulator RX/TX został odpowiednio skonfigurowany (kanał/reset/tryb odbioru) to powinniśmy ujrzeć adres urządzenia w prawym górnym rogu "7".

W końcu możemy podglądać sygnały wychodzące z naszego nadajnika.

W razie problemów zaleca się nacisnąć przycisk START "5" dwukrotnie.

Uwaga! W przypadku korzystania z większej puli sygnałów DK1-80, należy wybrać telegram Type 2. Uwaga! Tym symulatorem można sprawdzić tylko urządzenia pracujące z Baud Rate 4800..

#### Dalsze postępowanie dla urządzeń MFS/MFSHL (2,4GHz oraz 868/915MHz)

| Telegram Type |                |                |   |  |  |  |  |  |  |
|---------------|----------------|----------------|---|--|--|--|--|--|--|
| MFS           | S V Enhance    |                |   |  |  |  |  |  |  |
|               |                |                | 1 |  |  |  |  |  |  |
| 868Mhz     9  | Baud Rate:     | 76800 ~        |   |  |  |  |  |  |  |
| 915Mhz        | 11             | 38400<br>76800 |   |  |  |  |  |  |  |
| O 2.4GHz      | Channel:<br>10 | 1              |   |  |  |  |  |  |  |

Teraz możemy wybrać częstotliwość pracy nadajnika "9"

- → W przypadku częstotliwości 868/915MHz musimy wybrać Baud Rate "11" standardowo 76800.
- → W przypadku częstotliwości 2,4GHz ustawiamy Channel "10" (wpisujemy tylko jeden kanał), oraz należy wpisać adres ADMO "7".

Tryb rozszerzonego szyfrowania (Enhanced) "6" standardowo jest wyłączony.

Następnie klikamy START "5", w rezultacie prostokąt "8" powinien informować o odbiorze danych.

W końcu możemy podglądać sygnały wychodzące z naszego nadajnika.

W razie problemów zaleca się nacisnąć przycisk START "5" dwukrotnie.

# Program TxSimClone

## Instalacja TxSimClone

Ścieżka do pliku instalacyjnego: TXSimClone/Installation/setup

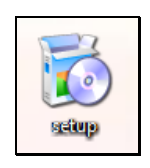

#### Ikona pliku instalacyjnego

| Instalowanie aplikacji - ostrzeżenie zabezpieczeń                                                                                                    | ×                |
|----------------------------------------------------------------------------------------------------|------------------|
| Nie można zweryfikować wydawcy.<br>Czy na pewno chcesz zainstałować tę aplikację?                                                                                                    | <del>د)</del>    |
| Nazwa:<br>TkSimClone<br>Z (zatrzymaj wskaźnik myszy na ciągu poniżej, aby wyświetlić pełną domenę)<br>C:\Users\DKJ_02\Desktop\TxSimClone\Installation<br>Wydawca:<br>Nicznany wydawca | :                |
| Zainstaluj                                                                                                    | Nie instaluj     |
| Aplikacje mogą być użyteczne, ale mogą też uszkodzić komputer. Jeżeli nie r<br>źródła, nie instaluj tego oprogramowania. <u>Wiecej informacji</u>                                     | nasz zaufania do |

## Wybieramy: Zainstaluj→(akceptujemy umowę)→OK Po poprawnej przeprowadzonej instalacji program włączy się automatycznie. Następnie tworzymy skrót do programu w następujący sposób:

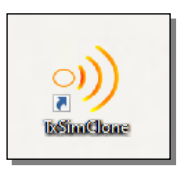

#### Ikona programu TxSimClone

| Disclaimer                                                                                                    |  |  |  |  |  |  |  |
|----------------------------------------------------------------------------------------------------|--|--|--|--|--|--|--|
| Hetronic Software Terms of Use                                                                                                    |  |  |  |  |  |  |  |
| The simulator software the "software" is the property of Hetronic, and is being provided to you for your use pursuant to<br>the terms of that certain. Usernes and/or Patricer Agreement. Hetronic retains all rights in the software, and shall be free<br>to use and grant rights in the software. In its sole discretion. |  |  |  |  |  |  |  |
| The software shall only be used as a tool to assist in the production processes. The software does not guarantee that<br>the tested component functions property.                                                                                                    |  |  |  |  |  |  |  |
| The software shall not be used as a replacement for any step of the production process or as a substitute for any quality<br>control procedures, all production process and quality control procedures must be performed to ensure the proper<br>quality, inclusionally and safety of the radio remote control.              |  |  |  |  |  |  |  |
| The software does not test the safety, integrity or overall performance of a radio remote control or its circuits.                                                                                                    |  |  |  |  |  |  |  |
| The software should only be used by Hetronic trained personnel.                                                                                                    |  |  |  |  |  |  |  |
| The software is being supplied on an "AS IS" basis, and Hetronic expressly disclaims all warranties relating to the<br>software. Hetronic does not guarantee that the software works on all products. Hetronic will not provide regular updates<br>with respect to the software.                                             |  |  |  |  |  |  |  |
| Under no circumstances should the software be used to control any machinery. The unauthorized use of the software,<br>including the attempted use of the software to control machinery of any sort, may result in serious accidents.                                                                                         |  |  |  |  |  |  |  |
| Hetronic is not liable for potential damage caused by the software, including, but not limited to damage to the computer<br>or network on which the software is installed.                                                                                                    |  |  |  |  |  |  |  |
| The software is being provided solely for your use; the disclosure to or use of the software by any third party is expressly prohibited.                                                                                                    |  |  |  |  |  |  |  |
| You hereby release and hold harmless Hetronic, and all of its affiliates, from any and all claims, liabilities and damages<br>relating to the software, or the use thereof.                                                                                                    |  |  |  |  |  |  |  |
| . I acknowledge acceptance of and agreement to the above terms of use                                                                                                    |  |  |  |  |  |  |  |
| Cancel OK                                                                                                    |  |  |  |  |  |  |  |

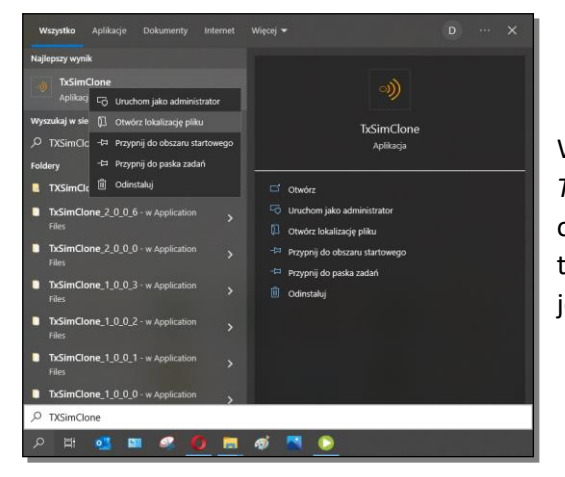

W narzędziu do wyszukiwania Windows wpisujemy frazę *TxSmiClone*. Następnie prawym przyciskiem myszy otwieramy okno i wybieramy: *Otwórz lokalizację pliku*. Z tego miejsca możemy otworzyć program bądź skopiować jego skrót na pulpit.

W razie napotkania problemów, zaleca się otwierać program za pomocą administratora oraz ustawić zgodność Systemu Windows 7/XP. Przed instalacją należy usunąć w panelu sterowania starą wersję symulatorów!

# Interfejs użytkownika TxSimClone

| )) Tx Simulator               |                                                                                                    |                                                 | - 🗆 X                  |
|-------------------------------|----------------------------------------------------------------------------------------------------|-------------------------------------------------|------------------------|
| COM Settings Port: COM17  1 4 | Telegram Type       2         Hetronic Standard          Image: Type 1 (32DK + 8AK)       5         Image: Type 2 (80DK + 2AK)       5         Image: Type 3 (32DK)       32DK | Settings<br>Address:<br>Transmit Interval (ms): | About 792702 6 100 7 7 |
| Juni                          |                                                                                                    |                                                 |                        |
| Stop                          | DAT1 DAT2 DAT3 DAT4 DA<br>00 00 00 80                                                                                                    | 00 00 00 00                                     | DAT8 DAT9 DAT10        |
|                               | DK31 DK9 DK17 DK25 DF                                                                                                    | (33 DK41 DK49                                   | DK57 DK65 DK73         |
|                               | DK2 DK10 DK18 DK26 DF                                                                                                    | (34 DK42 DK50                                   | DK58 DK66 DK74         |
|                               | DK3 DK11 DK19 DK27 DF                                                                                                    | (35 DK43 DK51                                   | DK59 DK67 DK75         |
| 90T9                          | DK4 DK12 DK20 DK28 DF                                                                                                    | C36 DK44 DK52                                   | DK60 DK68 DK76         |
| STOP                          | DK5 DK13 DK21 DK29 DF                                                                                                    | (37 DK45 DK53                                   | DK61 DK69 DK77         |
|                               | DK6 DK14 DK22 DK30 DF                                                                                                    | (38 DK46 DK54                                   | DK62 DK70 DK78         |
|                               | DK7 DK15 DK23 DK1 DF                                                                                                    | (39 DK47 DK55                                   | DK63 DK71 DK79         |
|                               | DK8 DK16 DK24 DK32 DF                                                                                                    | (40 DK48 DK56                                   | DK64 DK72 DK80         |
|                               |                                                                                                    |                                                 | 8<br>AK9<br>           |
| 127 127 127                   | 127 127 127                                                                                                    | 127                                             | 127 127                |

- 1. Wybór portu COM
- 2. Wybór standardu telegramu
- 3. Wybór typu telegramu
- 4. START
- 5. Tryb rozszerzonego szyfrowania
- 6. Adres ADMO
- 7. Ustawienia Interwału czasowego
- 8. Informacja o odbiorze danych

# Obsługa TxSimClone

Aby przystąpić do pracy z programie, na wstępie należy podłączyć symulator RX/TX lub urządzenie kluczujące H-Link, w przeciwnym wypadku program może się nie włączyć. Następnie w zależności czy chcemy sprawdzić nadajnik MFS/MFSHL(częstotliwość pracy: 2,4GHz oraz 868/915MHz) lub standardowy 434MHz, musimy wybrać odpowiedni standard telegramu "2".

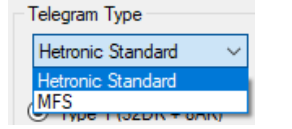

- → Hetronic Standard dla urządzeń 434MHz
- → MFS dla urządzeń 2,4GHz oraz 868/915MHz

Następnie należy wybrać port COM "1" urządzenia, które będzie odbierać sygnał.

→ symulator RX/TX ustawiony w trybie nadawania dla urządzeń 434MHz

→ urządzenie kluczujące H-Link dla urządzeń MFS/MFSHL (2,4GHz oraz 868/915MHz) Kolejnym krokiem jest wpisanie adresu ADMO "7". Ustawienia Interwału czasowego standardowo jest ustawiane na 100 ms.

Uwaga! Symulator RX/TX oraz urządzenie kluczujące H-Link mają różne porty COM.

## Dalsze postępowanie dla urządzeń 434MHz (Hetronic Standard)

Teraz musimy wybrać typ telegramu "3".Tryb rozszerzonego szyfrowania (Enhanced) "5" standardowo jest wyłączony. Następnie klikamy START "4", w rezultacie prostokąt "8" powinien informować o wysyłaniu danych. Jeśli symulator RX/TX został odpowiednio skonfigurowany (kanał/reset/tryb nadawania), po wybraniu (standardowo) sygnału DK1 odbiornik powinien połączyć się. Klikając odpowiednie sygnały DK/AK możemy sterować odbiornikiem.

W razie problemów zaleca się nacisnąć przycisk START "4" dwukrotnie.

Uwaga! W przypadku korzystania z większej puli sygnałów DK1-80, należy wybrać telegram Type 2. Uwaga! Tym symulatorem można sprawdzić tylko urządzenia pracujące z Baud Rate 4800..

#### Dalsze postępowanie dla urządzeń MFS/MFSHL (2,4GHz oraz 868/915MHz)

| Telegram Type |            |                |   |  |  |  |  |  |
|---------------|------------|----------------|---|--|--|--|--|--|
| MFS V Enhance |            |                |   |  |  |  |  |  |
|               |            |                | - |  |  |  |  |  |
| 868Mhz     9  | Baud Rate: | 76800 ~        | ] |  |  |  |  |  |
| 915Mhz        | 11         | 38400<br>76800 |   |  |  |  |  |  |
| 2.4GHz        | Channel:   | 1 🗘            |   |  |  |  |  |  |

Teraz możemy wybrać częstotliwość pracy nadajnika "9"

- → W przypadku częstotliwości 868/915MHz musimy wybrać Baud Rate "11" standardowo 76800.
- → W przypadku częstotliwości 2,4GHz ustawiamy Channel "10" (wpisujemy tylko jeden kanał), Tryb rozszerzonego szyfrowania (Enhanced) "5" standardowo jest wyłączony.

Następnie klikamy START "5", w rezultacie prostokąt "8" powinien informować o wysyłaniu danych. Po wybraniu (standardowo) sygnału DK1 odbiornik powinien połączyć się. Klikając odpowiednie sygnały DK/AK możemy sterować odbiornikiem.

W razie problemów zaleca się nacisnąć przycisk START "4" dwukrotnie.

# Program RxSimulatorV3

## Instalacja RxSimulatorV3

Symulator ten nie posiada pliku instalacyjnego. Wystarczy skopiować plik znajdujący się w:

RX-TX symulator/RXSimulatorV3 i następnie go otworzyć.

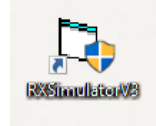

#### Ikona programu RXSimulatorV3

W razie napotkania problemów, zaleca się otwierać program za pomocą administratora oraz ustawić zgodność Systemu Windows 7/XP.

## Interfejs użytkownika RxSimulatorV3

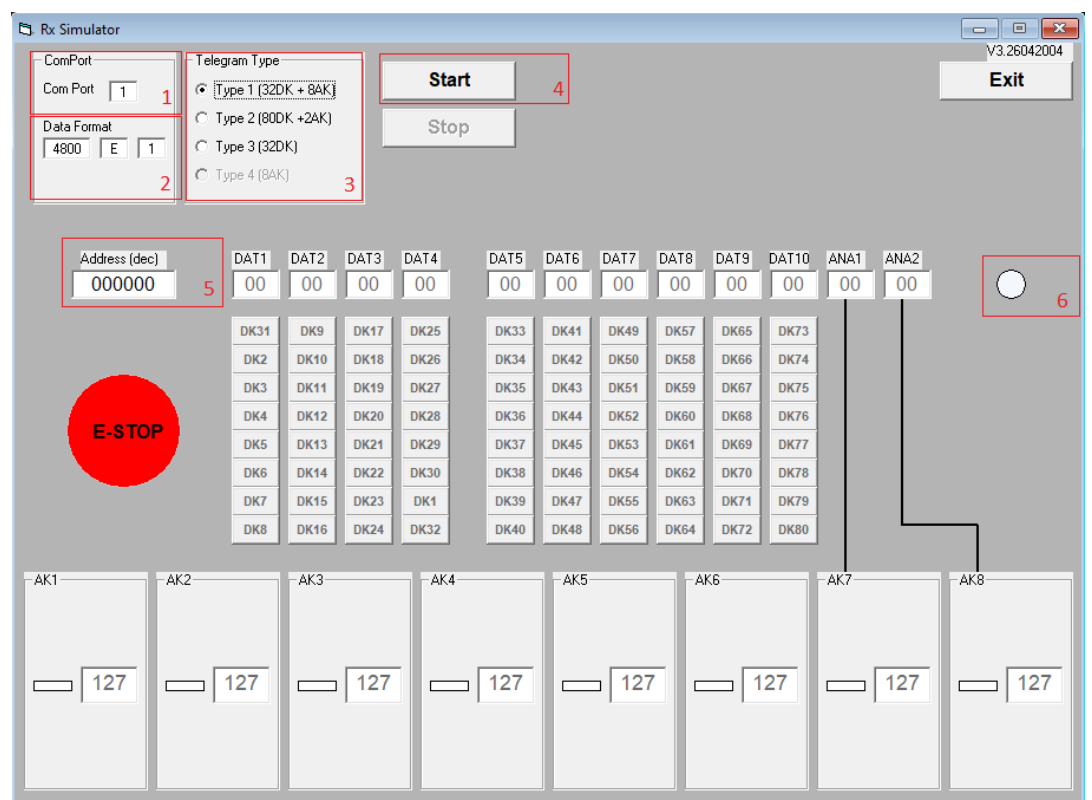

- 1. Wybór portu COM
- 2. Wybór Baud Rate
- 3. Wybór typu telegramu
- 4. START
- 5. Adres ADMO
- 6. Informacja o odbiorze danych

## Obsługa RxSimulatorV3

#### Tylko dla urządzeń 434MHz (Hetronic Standard)

Aby przystąpić do pracy z programem, na wstępie należy podłączyć symulator RX/TX ustawiony w trybie odbierania, w przeciwnym wypadku program może się nie włączyć. Następnie musimy ustawić Baud Rate "2"– standardowo 4800, port COM "1" urządzenia, które będzie odbierać sygnał (symulator RX/TX) oraz odpowiedni typu telegramu "3".

Teraz możemy nacisnąć START "4", w rezultacie zielony okrąg "6" powinien informować o odbiorze danych. Jeśli symulator RX/TX został odpowiednio skonfigurowany (kanał/reset/tryb odbierania), to powinniśmy ujrzeć adres urządzenia "5".

W końcu możemy podglądać sygnały wychodzące z naszego nadajnika.

W razie problemów zaleca się nacisnąć przycisk START "4" dwukrotnie.

Uwaga! W przypadku korzystania z większej puli sygnałów DK1-80, należy wybrać telegram Type 2. Uwaga! Tym symulatorem można sprawdzić urządzenia pracujące z różnymi Baud Rate np. 2400, 4800, 9600...

#### Symulator ten nie obsługuje urządzeń MFS/MFSHL (2,4GHz oraz 868/915MHz)!

# Program TxSimulatorV4

## Instalacja TxSimulatorV4

Symulator ten nie posiada pliku instalacyjnego. Wystarczy skopiować plik znajdujący się w:

RX-TX symulator/TXSimulatorV4 a następnie go otworzyć.

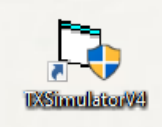

#### Ikona programu TXSimulatorV4

W razie napotkania problemów, zaleca się otwierać program za pomocą administratora oraz ustawić zgodność Systemu Windows 7/XP.

## Interfejs użytkownika TxSimulatorV4

| 🖏 Tx Simulator                                          |                                                                |                                                                      |                                                                               |                                                                      |                                                                              |                                                                               |                                                                       |                                                                       |                                                                      |                                                                       |                    |           | - • •                          |
|---------------------------------------------------------|----------------------------------------------------------------|----------------------------------------------------------------------|-------------------------------------------------------------------------------|----------------------------------------------------------------------|------------------------------------------------------------------------------|-------------------------------------------------------------------------------|-----------------------------------------------------------------------|-----------------------------------------------------------------------|----------------------------------------------------------------------|-----------------------------------------------------------------------|--------------------|-----------|--------------------------------|
| ComPort<br>Com Port 1 1<br>Data Format<br>4800 E 1<br>2 | - Telegram Typ                                                 | 0e<br>2DK + 8AK<br>0DK +2AK)<br>2DK)<br>AK)                          | )<br> <br> <br>                                                               | Sta<br>Sto                                                           | irt<br>ip                                                                    | 6                                                                             | Addres 000                                                            | is (Dec)<br>000                                                       | 4                                                                    | ransmit Inte<br>35 ms                                                 | rval :<br>;ec<br>5 |           | V4.19022004                    |
| -E-STOP                                                 | DAT1                                                           | DAT2                                                                 | DAT3                                                                          | DAT4                                                                 | DAT5<br>7F                                                                   | DAT6                                                                          | DAT7                                                                  | DAT8<br>7F                                                            | DAT9<br>7F                                                           | DAT10<br>7F                                                           | ANA1<br>7F         | ANA2      |                                |
| E-STOP<br>FKT CODE 7F<br>E-STOP 70<br>75 21 7F          | DK31<br>DK2<br>DK3<br>DK4<br>DK5<br>DK6<br>DK7<br>DK8<br>clear | DK9<br>DK10<br>DK11<br>DK12<br>DK13<br>DK14<br>DK15<br>DK16<br>Clear | DK17<br>DK18<br>DK19<br>DK20<br>DK21<br>DK22<br>DK23<br>DK23<br>DK24<br>Clear | DK25<br>DK26<br>DK27<br>DK28<br>DK29<br>DK30<br>DK1<br>DK32<br>clear | DK33<br>DK34<br>DK35<br>DK36<br>DK37<br>DK39<br>DK39<br>DK40<br><b>clear</b> | DK41<br>DK42<br>DK43<br>DK44<br>DK45<br>DK45<br>DK45<br>DK47<br>DK48<br>Clear | DK49<br>DK50<br>DK51<br>DK52<br>DK53<br>DK54<br>DK55<br>DK56<br>Clear | DK57<br>DK58<br>DK59<br>DK60<br>DK61<br>DK62<br>DK63<br>DK64<br>Clear | DK65<br>DK67<br>DK68<br>DK69<br>DK70<br>DK71<br>DK72<br><b>clear</b> | DK73<br>DK74<br>DK75<br>DK76<br>DK77<br>DK78<br>DK79<br>DK80<br>Clear |                    |           |                                |
|                                                         | 2<br>AX1<br>UP<br>127                                          | -AK3-<br>MAX<br>00                                                   | UP                                                                            |                                                                      | 4<br>× UP<br>0 127                                                           |                                                                               | K5<br>1AX<br>00 1                                                     | J₽<br>27                                                              | AK6<br>MAX<br>00<br>MIN                                              | UP<br>127                                                             |                    | UP<br>127 | AK8<br>MAX UP<br>00 127<br>MIN |

- 1. Wybór portu COM
- 2. Wybór Baud Rate
- 3. Wybór typu telegramu
- 4. Adres ADMO
- 5. Ustawienia Interwału czasowego
- 6. START
- 7. Informacja o odbiorze danych

## Obsługa TxSimulatorV4

#### Tylko dla urządzeń 434MHz (Hetronic Standard)

Aby przystąpić do pracy z programem, na wstępie należy podłączyć symulator RX/TX ustawiony w trybie nadawania, w przeciwnym wypadku program może się nie włączyć. Następnie musimy ustawić Baud Rate "2"– standardowo 4800, port COM "1" urządzenia, które będzie nadawać sygnał(symulator RX/TX) oraz odpowiedni typu telegramu "3".

Kolejnym krokiem jest wpisanie adresu ADMO "4". Ustawienia Interwału czasowego "5" standardowo jest ustawiane na 35 ms.

Następnie klikamy START "6", w rezultacie zielony okrąg "7" powinien informować o wysyłaniu danych. Jeśli symulator RX/TX został odpowiednio skonfigurowany (kanał/reset/tryb nadawania), to po wybraniu (standardowo) sygnału DK1 odbiornik powinien połączyć się. Klikając odpowiednie sygnały DK/AK możemy sterować odbiornikiem.

W razie problemów zaleca się nacisnąć przycisk START "4" dwukrotnie

Uwaga! W przypadku korzystania z większej puli sygnałów DK1-80, należy wybrać telegram Type 2. Uwaga! Tym symulatorem można sprawdzić urządzenia pracujące z różnymi Baud Rate np. 2400, 4800, 9600...

## Symulator ten nie obsługuje urządzeń MFS/MFSHL (2,4GHz oraz 868/915MHz)!

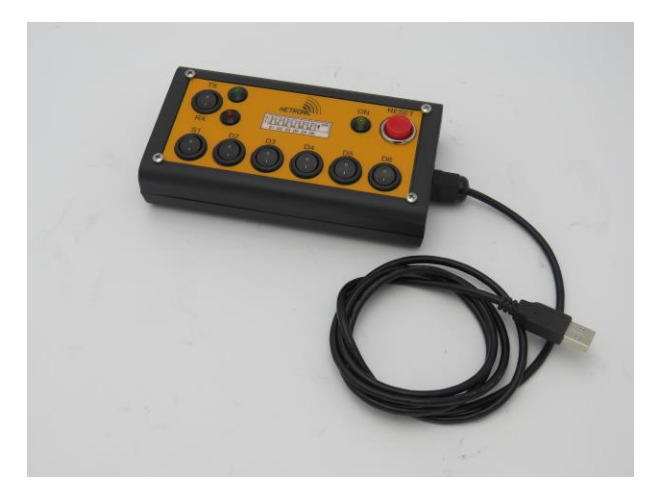

# Wymagane urządzenia do pracy z programami

Symulator RX/TX

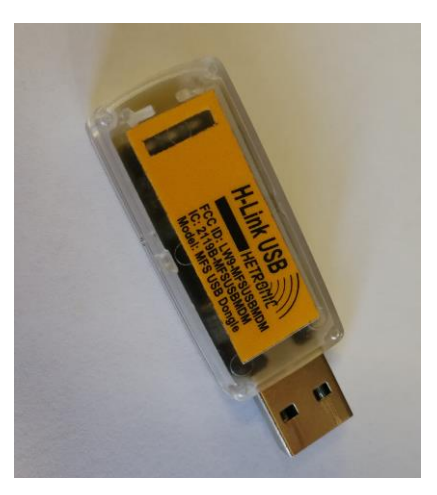

Urządzenie kluczujące H-Link

# Wymagania systemowe

Programy RxSimClone, TxSimClone, RxSimulatorV3 oraz TxSimulatorV4 działają prawidłowo na systemach Windows XP/7/8/8.1.

Na systemie Windows 10 mogą wystąpić problemy z RxSimClone oraz TxSimClone. Zaleca się wtedy nacisnąć przycisk START dwukrotnie.

Zaleca się również dokonania wszelkich niezbędnych aktualizacji systemu Windows (Windows Update).